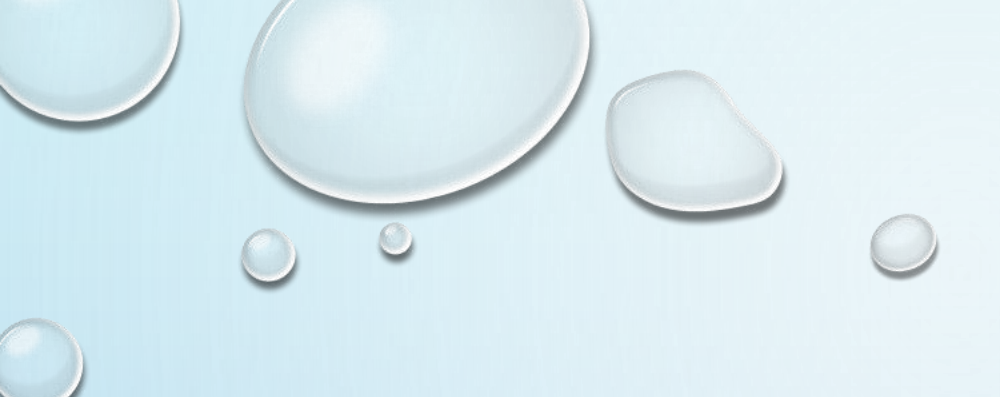

# ACESSO AO BANCO MYSQL COM C# 2010

PROF. ME SÉRGIO CARLOS PORTARI JÚNIOR

### NO MYSQL, CRIAR BANCO E TABELA

| 🎪 127.0.0.1 / MySQL / 2019frutal   p 🗄 | × 🕓 WhatsApp             | ×   +                      |                       |                   |                         | -                     | o ×     |
|----------------------------------------|--------------------------|----------------------------|-----------------------|-------------------|-------------------------|-----------------------|---------|
| ← → C ③ 127.0.0.1/php                  | myadmin/tbl_create.php?s | server=1&db=2019frutal     |                       |                   |                         | 🖈 🚺 🗵 💹 🎆             | 🖬 🛞 :   |
| phpMyAdmin                             | ← 📑 Servidor: MySQ       | L:3306 » 📄 Base de Dados   | s: 2019frutal         |                   |                         |                       | <u></u> |
| 💁 🗐 💿 🎲 🤹                              | 🖌 Estrutura 📘            | SQL 🔍 Pesquisar            | Pesquisa por formula  | ulário 🛋 Exportar | 🖼 Importar 🥜 Operações  | Privilégios 🖓 Rotinas | ▼ Mais  |
| Current server:                        | Table name: agenda       |                            | Adici                 | ionar 1 column    | (s) Executar            |                       |         |
| MySQL                                  |                          |                            |                       |                   | Fetrutur                | a 🔿                   |         |
| Recente Favoritos                      | Nome                     | Tino 🔿                     | Tamanho/Valores*      | Predefinido 🔿     | Agrupamento Atribut     | a 🗑                   | •       |
| · · · · · · · · · · · · · · · · · · ·  | Nome                     | niho 🗿                     | Tamamo valores        | r recennico 😈     | (Collation) Attribut    |                       | A_      |
| 2019barretos                           | id                       | INT 🔻                      |                       | None •            | <b>T</b>                | PRIMAR                | .ү 🔹 🖉  |
|                                        |                          |                            |                       |                   |                         | PRI                   | MARY    |
| + imagem                               | nome                     | VARCHAR •                  | 255                   | None •            | •                       | <b>T</b>              | •       |
| +- 🖈 livro                             |                          |                            |                       |                   |                         |                       |         |
| + arduino                              | celular                  | VARCHAR •                  | 25                    | None •            | ▼                       | ▼                     | U       |
| tel−∎ aula1                            | email                    | VARCHAR •                  | 255                   | None •            | <b>T</b>                | ▼                     | •       |
| + aula2017barretos                     | Comontários da tabola    |                            | Collation             |                   | Motor do armazonamonto: |                       |         |
| + aulas                                | Comentarios da tabela    |                            | Conation.             |                   | Motor de armazenamento. | 9                     |         |
| € aulas2018barretos                    |                          |                            |                       | •                 | InnoDB 🔹                |                       |         |
| 🛨 💷 avaliaapp                          | PARTITION definition:    | 0                          |                       |                   |                         |                       |         |
| +                                      | Partition by:            | <ul> <li>(Expre</li> </ul> | ession or column list | )                 |                         |                       |         |
| e chat                                 |                          |                            |                       |                   |                         |                       |         |
| + frutal2019                           | Partitions:              |                            |                       |                   |                         |                       |         |
| ■_⊒ ichef                              |                          |                            |                       |                   |                         | Def viewelines COL    | Cuenda  |
| 🖶 – 🗐 information_schema               |                          |                            |                       |                   |                         | Pre-visualizar SQL    | Guarda  |
| 🕂 🗐 joins                              |                          |                            |                       |                   |                         |                       |         |
|                                        |                          |                            |                       |                   |                         |                       |         |
| + performance schema                   |                          |                            |                       |                   |                         |                       |         |
| €-0 prestashop                         |                          |                            |                       |                   |                         |                       |         |
| ▲ ∩                                    | Consola                  |                            |                       |                   |                         |                       | •       |
|                                        |                          |                            |                       |                   |                         | 1                     |         |

### **ONO MYSQL, INSIRA ALGUNS REGISTROS**

| 🙀 127.0.0.1 / MySQL / 2019frutal / 🗧 🗙                                                                                                    | S WhatsApp × +                                                            | – 0 ×                                 |
|----------------------------------------------------------------------------------------------------|---------------------------------------------------------------------------|---------------------------------------|
| ← → C ③ 127.0.0.1/phpm                                                                                                    | admin/tbl_change.php?db=2019frutal&table=agenda                           | 🖈 🚺 🗾 📓 💆 🦃 E                         |
| phpMyAdmin                                                                                                    | 🕂 👘 Servidor: MySQL:3306 » 🍵 Base de Dados: 2019frutal » 👼 Tabela: agenda | 🚊 🌞 🏹 📥                               |
| <u>ଲ</u> ≦ ຍ ົ ເ⊯ີ ເຊ<br>Current server:                                                                                                    | 🗐 Procurar 🧏 Estrutura 💭 SQL 🔍 Pesquisar 📑 Insere 🚍 Exportar 🗔 Importar   | Privilégios & Operações & Acionadores |
| MySQL •                                                                                                    | Coluna lipo Funções Nulo Valor                                            |                                       |
| Poconto Equaritas                                                                                                    | id int(11)                                                                |                                       |
| (avointos)                                                                                                    | Sérgio Carlos Portari Júnior                                              |                                       |
| 🔁 🗐 2019barretos 🔺                                                                                                    |                                                                           |                                       |
| - 2019frutal                                                                                                    | celular varchar(25) 🔹 🔲 34-99111-0949                                     |                                       |
| New                                                                                                    |                                                                           |                                       |
| t imagem                                                                                                    | email varchar(255)                                                        |                                       |
| • Ivro                                                                                                    |                                                                           |                                       |
| 🖶 🗐 arduino                                                                                                    | Executar                                                                  |                                       |
| 🕀 🔲 aula1                                                                                                    |                                                                           |                                       |
| 🔁 aula3                                                                                                    | Ignora                                                                    |                                       |
| + aulas                                                                                                    | Coluna Tipo Funções Nulo Valor                                            |                                       |
| +                                                                                                    | id int(11)                                                                |                                       |
| avaliaapp                                                                                                    |                                                                           |                                       |
| 🖶 💷 avalinter                                                                                                    | nome varchar(255)                                                         |                                       |
| 🖭 – 🗉 biblio                                                                                                    |                                                                           |                                       |
| the state of the state of the s | celular varchar(25)                                                       |                                       |
|                                                                                                    | frutal@uemg.br                                                            |                                       |
| + information schema                                                                                                    | email Varchar(255)                                                        |                                       |
|                                                                                                    | Executar                                                                  |                                       |
| 🖶 🗐 livraria                                                                                                    |                                                                           |                                       |
| mysql                                                                                                    |                                                                           |                                       |
| performance_schema                                                                                                    | and then Voltar atrás                                                     |                                       |
|                                                                                                    | Consola                                                                   | •                                     |
|                                                                                                    |                                                                           | 0                                     |

### NO VS2010, CRIE O NOVO PROJETO WINDOWSFORM

| New Project                   |                                                            |           | ? ×                                                                    |
|-------------------------------|------------------------------------------------------------|-----------|------------------------------------------------------------------------|
| Recent Templates              | Sort by: Default                                           |           | Search Installed Templates                                             |
| Installed Templates Visual C# | Windows Forms Application                                  | Visual C# | <b>Type:</b> Visual C#<br>A project for creating an application with a |
| Online Templates              | WPF Application                                            | Visual C# | Windows Forms user interface                                           |
|                               | Console Application                                        | Visual C# |                                                                        |
|                               | Class Library                                              | Visual C# |                                                                        |
|                               | <b><sup>∞</sup></b> C <sup>#</sup> WPF Browser Application | Visual C# |                                                                        |
|                               | <b>C</b> ♯ Empty Project                                   | Visual C# |                                                                        |
|                               |                                                            |           |                                                                        |
|                               |                                                            |           |                                                                        |
|                               |                                                            |           |                                                                        |
|                               |                                                            |           |                                                                        |
| Name: BancoExen               | older                                                      |           |                                                                        |
|                               |                                                            |           | OK Cancel                                                              |

### CRIE LABELS PARA MOSTRARMOS O CONTEÚDO DO BANCO

| 🗳 Б          | emploBanco                | - Microsoft Visual C# 2010 Express                                                                    |            |      |      |        |              |                         | - 0                | ×            |
|--------------|---------------------------|----------------------------------------------------------------------------------------------------|------------|------|------|--------|--------------|-------------------------|--------------------|--------------|
| <u>F</u> ile | <u>E</u> dit <u>V</u> iew | <u>P</u> roject <u>D</u> ebug D <u>a</u> ta F <u>o</u> rmat <u>T</u> ools <u>W</u> indow <u>H</u> elp |            |      |      |        |              |                         |                    |              |
| : 🎦          | 🛅 🕈 🚰 层                   | a 🕼   🕹 🛍   🤊 • (° •   🕨   🎯   🔹 🔹 🖓 🔂                                                                | <u>e</u> - |      |      |        |              |                         |                    |              |
| : #          | Lê 옥 릐                    | ㅠ ㅠ 프   글 ⑪ 昭 尊   ㅠ 欢 많 많   6 첫 탉 띾   판 臣   @ 吗   ᇕ =                                                 |            |      |      |        |              |                         |                    |              |
| -            | Form1.cs*                 | Form1.cs [Design]* ×                                                                                  |            |      |      |        | -            | Solution Explorer       | -                  | - <b>4</b> × |
| Dat          |                           |                                                                                                    |            |      |      |        |              | 🖶   🏠 💽 🗉               |                    |              |
| a So         | 🖳 Form1                   | 1 - •                                                                                                 | ×          |      |      |        |              | ✓                       | ;                  | ^            |
| urce         |                           |                                                                                                    |            |      |      |        |              | - Micros                | oft.CSharp         |              |
| ×            | ld:                       | label2                                                                                                |            |      |      |        |              | - MySql.<br>- System    | Data               |              |
| đ            | Nome:                     | : label3                                                                                              |            |      |      |        |              | - System                | .Core              |              |
| ollo         | Fone                      | lahel5                                                                                                |            |      |      |        |              | - System                | n.Data             |              |
|              | E-mail                    | · label7                                                                                              |            |      |      |        |              | - System                | 1.Data.DataSetExte | ensic        |
|              |                           |                                                                                                    |            |      |      |        |              | - System                | Deployment.        |              |
|              |                           |                                                                                                    |            |      |      |        |              | - System                | .Windows.Forms     |              |
|              |                           |                                                                                                    |            |      |      |        |              | - System                | .Xml               |              |
|              |                           |                                                                                                    |            |      |      |        |              | - System                | i.Xml.Linq         | ~            |
|              |                           |                                                                                                    |            |      |      |        |              | <                       |                    | >            |
|              |                           |                                                                                                    |            |      |      |        |              | Properties              | -                  | - 4 ×        |
|              |                           |                                                                                                    |            |      |      |        |              | Form1 System.Windo      | ws.Forms.Form      | -            |
|              |                           |                                                                                                    |            |      |      |        |              | ∄ <b>2↓ 🗉 </b> ≠ 🖸      |                    |              |
|              |                           |                                                                                                    |            |      |      |        |              | RightToLeftLayout       | False              | ^            |
|              |                           |                                                                                                    |            |      |      |        |              | Showlcon                | True               |              |
|              | \ <u></u>                 |                                                                                                    |            |      |      |        |              | ShowInTaskbar           | True               | _ 1          |
|              |                           |                                                                                                    |            |      |      |        |              | > Size<br>SizeGripStyle | 630; 376           | - 1          |
| -            |                           |                                                                                                    |            |      |      |        |              | StartPosition           | WindowsDefault     | Loca         |
| l l          | Frror List                |                                                                                                    |            |      |      |        | <b>-</b> ₽ × | Tag                     |                    |              |
|              | O Errors                  | 1 0 Warnings 1 0 Messages                                                                             |            |      |      |        |              | Text                    | Form1              |              |
|              | Descrip                   | ption                                                                                                 |            | File | Line | Column | Project      | Text                    | Ealea              |              |
|              |                           |                                                                                                    |            |      |      |        |              | The text associated wit | h the control.     |              |
|              |                           |                                                                                                    |            |      |      |        |              |                         |                    |              |
| Read         | /                         |                                                                                                    |            |      |      |        | 15, 15       | ⊒[⊐]65                  | 30 x 376           |              |
|              |                           |                                                                                                    |            |      | 6    |        |              |                         |                    |              |

### BOTÃO DIREITO E ADD REFERENCE OU MENU PROJECT > ADD REFERENCE

| ExemploBanco - Microsoft Visual C# 2010 Express                                                                                                    |      |                          | – 0 X                                      |
|----------------------------------------------------------------------------------------------------|------|--------------------------|--------------------------------------------|
| <u>File Edit View Project Debug Data Iools Window H</u> elp                                                                                                    |      |                          |                                            |
| i 12 22 • 26 20 1 X +2 12 1 M + 12 1 M + 12 2 1 M + 12 1 M + 12 2 1 M + 12 2 1 M + 12 1 M + 12 2 1 M + 12 2 1 |      |                          |                                            |
| !尊 臣수킠 ㅠㅠㅠ 昌別路乘 ┉깛쨔ᄨ 응봕탉탂 편日 큔려 랆╸                                                                                                    |      |                          |                                            |
| Form1.cs [Design]* ×                                                                                                    |      |                          | ✓ Solution Explorer                        |
|                                                                                                    |      |                          |                                            |
| ទ័ 🖳 Form1 📃 🗖 💌                                                                                                    |      |                          | Solution 'ExemploBanco' (1 project)        |
| lice                                                                                                    |      | Build                    | nploBanco                                  |
| × 1                                                                                                    |      | Rebuild                  | roperties                                  |
| ूर्च<br>इ                                                                                                    |      | Publish                  | orm1.cs                                    |
|                                                                                                    |      | Add                      | Form1.Designer.cs                          |
|                                                                                                    |      |                          | Form1.resx                                 |
|                                                                                                    |      | Add Service Reference    | rogram.cs                                  |
|                                                                                                    |      | Set as Startl In Project |                                            |
|                                                                                                    |      | Debug                    |                                            |
|                                                                                                    |      | V Cot                    | Chill V                                    |
|                                                                                                    |      | a Cur                    | Ctrl+X                                     |
|                                                                                                    |      | Paste Paste              | · ↓ ×                                      |
|                                                                                                    |      |                          | ro Project Properties                      |
|                                                                                                    |      | Properties               | Alt+Enter Correspondence                   |
|                                                                                                    |      |                          |                                            |
|                                                                                                    |      |                          | Project File ExemploBanco.csproj           |
|                                                                                                    |      |                          |                                            |
|                                                                                                    |      |                          |                                            |
|                                                                                                    |      |                          |                                            |
|                                                                                                    |      |                          |                                            |
|                                                                                                    |      | <b>*</b> 4               | 4                                          |
|                                                                                                    | ~    |                          |                                            |
| Description                                                                                                    | File | Line Column Project      | Project File                               |
|                                                                                                    |      |                          | The name of the file containing build,     |
|                                                                                                    |      |                          | configuration, and other information about |
| Ready                                                                                                    |      | 15,                      | 15 <u>∓<sup>121</sup>630 x 376</u>         |
|                                                                                                    |      |                          | 9                                          |

# CLIQUE EM BROWSE E ACHE C:\ARQUIVOS DE PROGRAMA\MYSQL...

| [韓 臣송ョ 帀↔ 급凱麗遠 ┉꽎喋葉 <br>]<br>[월 [Form1.cs [Design]* ×<br>당 | : 밝 밝 랴   만 臣   ᇻ 맵   릐 <sub>두</sub>                                                                                                    | → Solution Explorer → 부 ×                                                                                           |
|------------------------------------------------------------|----------------------------------------------------------------------------------------------------|----------------------------------------------------------------------------------------------------|
| Pource № Form1                                             | Image: Second Second | Solution 'ExemploBanco' (1 project)                                                                                 |
| Error List                                                 |                                                                                                    | + ∓ ×                                                                                                    |
| Description                                                | File Line                                                                                                    | Column Project Project File<br>The name of the file containing build,<br>configuration, and other information about |

# ADICIONE A REFERÊNCIA AO CÓDIGO

| ExemploBanco - Microsoft Visual C# 2010 Express                      |                      |          |      |        |                  | - 0 ×                                 |            |
|----------------------------------------------------------------------|----------------------|----------|------|--------|------------------|---------------------------------------|------------|
| <u> Eile Edit View Project Debug Data Tools W</u> indow <u>H</u> elp |                      |          |      |        |                  |                                       |            |
| i 📴 🕶 • 😂 🚚 👹   🕺 🛍 🛍 🔊 • (* -   🕨 🤷                                 | - 🔄 🕾 🏷 🛃 🖕          |          |      |        |                  |                                       |            |
| 1 🖪 💫 📥 📲 🔳 😫 🖕                                                      |                      |          |      |        |                  |                                       |            |
| Form1.cs* × Form1.cs [Design]*                                       |                      |          |      |        |                  | Solution Explorer 🗾 🔫 🗸               |            |
| at 🕸 ExemploBanco.Form1                                              | - <b>=</b> ♥ Form1() |          |      |        |                  | - 🔓 🔊 🖉 🗵 🗉                           |            |
| ຍິ ⊡using System;                                                    |                      |          |      |        | =                | ► ► ► ► ► ► ► ► ► ► ► ► ► ► ► ► ► ► ► |            |
| <pre>using System.Collections.Generic;</pre>                         |                      |          |      |        | ,                | - MySql.Data                          |            |
| <pre>vising System.ComponentModel;</pre>                             |                      |          |      |        |                  | - System                              |            |
| 📱 🛛 using System.Data;                                               |                      |          |      |        |                  | - System.Core                         |            |
| <pre>using System.Drawing;</pre>                                     |                      |          |      |        |                  | - System.Data                         |            |
| using System.Ling;                                                   |                      |          |      |        |                  | - System.Deployment                   |            |
| using System.Text:                                                   |                      |          |      |        |                  | - System.Drawing                      |            |
| using System.Windows.Forms:                                          |                      |          |      |        | -                | - System.Xml                          |            |
| using MySql.Data.MySqlClient:                                        |                      |          |      |        |                  | - System.Xml.Linq                     |            |
|                                                                      |                      |          |      |        |                  | <                                     |            |
|                                                                      |                      |          |      |        |                  | Properties – 🕂 🗙                      |            |
|                                                                      |                      |          |      |        |                  |                                       |            |
| L nublic nontial class Form1 : Form                                  |                      |          |      |        |                  | 91 <b>91</b> I                        |            |
|                                                                      |                      |          |      |        |                  |                                       |            |
|                                                                      |                      |          |      |        |                  |                                       | $\bigcirc$ |
| public Form1()                                                       |                      |          |      |        |                  |                                       |            |
| 1                                                                    |                      |          |      |        |                  |                                       |            |
| 150 % - <                                                            |                      |          |      |        | >                |                                       |            |
| Error List                                                           |                      |          |      |        | <del>▼</del> ╄ > |                                       |            |
| O Errors 🚺 0 Warnings 🕕 0 Messages                                   |                      | <u>^</u> | ~    | ~      | <u>^</u>         |                                       |            |
| Description                                                          |                      | File     | Line | Column | Project          |                                       | -          |
|                                                                      |                      |          |      |        |                  | -                                     |            |
|                                                                      |                      |          |      |        |                  |                                       |            |
| Keady                                                                |                      |          |      |        | Ln 9             | Coll Chil INS                         |            |

# VAMOS TESTAR A CONEXÃO NO FORM\_LOAD()

```
private void Form1 Load(object sender, EventArgs e)
{
   MySqlConnection cn = new MySqlConnection("Server=localhost; uid=root; pwd=; database=2019frutal");
   MySqlCommand cmd = new MySqlCommand();
                                              Nome ou IP Usuário Senha
                                                                                  nome do banco
   cn.Open();
   cmd.Connection = cn;
   cmd.CommandText = "Select * from agenda";
   MySqlDataReader rs;
                                    tabela
   rs = cmd.ExecuteReader();
   if (rs.HasRows)
                       Campos da tabela
       rs.Read();
       label2.Text = rs["id"].ToString();
       label3.Text = rs["nome"].ToString();
       label5.Text = rs["celular"].ToString();
       label7.Text = rs["email"].ToString();
   cn.Close();
}
```

# EXECUÇÃO (SE TUDO ESTIVER OK)

| 🖶 Form1 |                   | _            | × |
|---------|-------------------|--------------|---|
|         |                   |              |   |
|         |                   |              |   |
| ld      | 1                 |              |   |
| Nome    | Sérgio Carlos Po  | rtari Júnior |   |
| Telefon | 34-99111-0949     |              |   |
| E-mail  | portari.uemgfruta | l@gmail.com  |   |
|         |                   |              |   |
|         |                   |              |   |
|         |                   |              |   |
|         |                   |              |   |

#### PODEMOS MELHORAR...

| 🕮 ExemploBanco - Microsoft Visual C# 2010 Express                                                                                                    | – 0 ×                                                                                                    |
|----------------------------------------------------------------------------------------------------|----------------------------------------------------------------------------------------------------|
| <u>Eile Edit View P</u> roject <u>D</u> ebug D <u>a</u> ta <u>T</u> ools <u>W</u> indow <u>H</u> elp                                                                                                    |                                                                                                    |
| : 11 11 11 11 11 11 11 11 11 11 11 11 11                                                                                                    |                                                                                                    |
| 1 🖪 💫 🗞 🗚 🎁 🔳 😫 🖕                                                                                                    |                                                                                                    |
| 🗾 <mark>Form1.cs* ×</mark> Form1.cs [Design]*                                                                                                    | ✓ Solution Explorer                                                                                                    |
| 💡 🏤 ExemploBanco.Form1 - 🔂 Form1_Load(object sender, EventArgs e)                                                                                                    | - 🔓 😰 🗉                                                                                                    |
| Initializecomponent();                                                                                                    | Solution 'ExemploBanco' (1 project)                                                                                                    |
| <pre>private void Form1_Load(object sender, EventArgs e) {     Pu     MySqlConnection cn = new MySqlConnection("Server=localhost; uid=root; pwd=; database=2019frutal");     MySqlConmand cnd = new MySqlCommand();     cn.Open();     cn.Open();     cnd.CommandText = "Select * from agenda";     MySqlDataReader rs;     rs = cnd.ExecuteReader();     if (rs.HasRows)     {         rs.Read();         label2.Text = rs["id"].ToString();         label3.Text = rs["celular"].ToString();         label7.Text = rs["email"].ToString();     } } </pre> | tild to fell too mploBanco<br>roperties<br>teferences<br>too fell too mploBanco<br>references<br>orm1.cs<br>Form1.Designer.cs<br>Form1.resx<br>rogram.cs<br>Form1.resx<br>rogram.cs |
| cn.close();<br>}<br>100 % < <<br>Error List<br>O Description<br>File Line Column                                                                                                    | operties Alt+Enter<br>→ ♀ ×<br>→ Project                                                                                                    |
| 00                                                                                                    | 0                                                                                                    |

0

### CRIAR A CLASSE BANCO DE DADOS

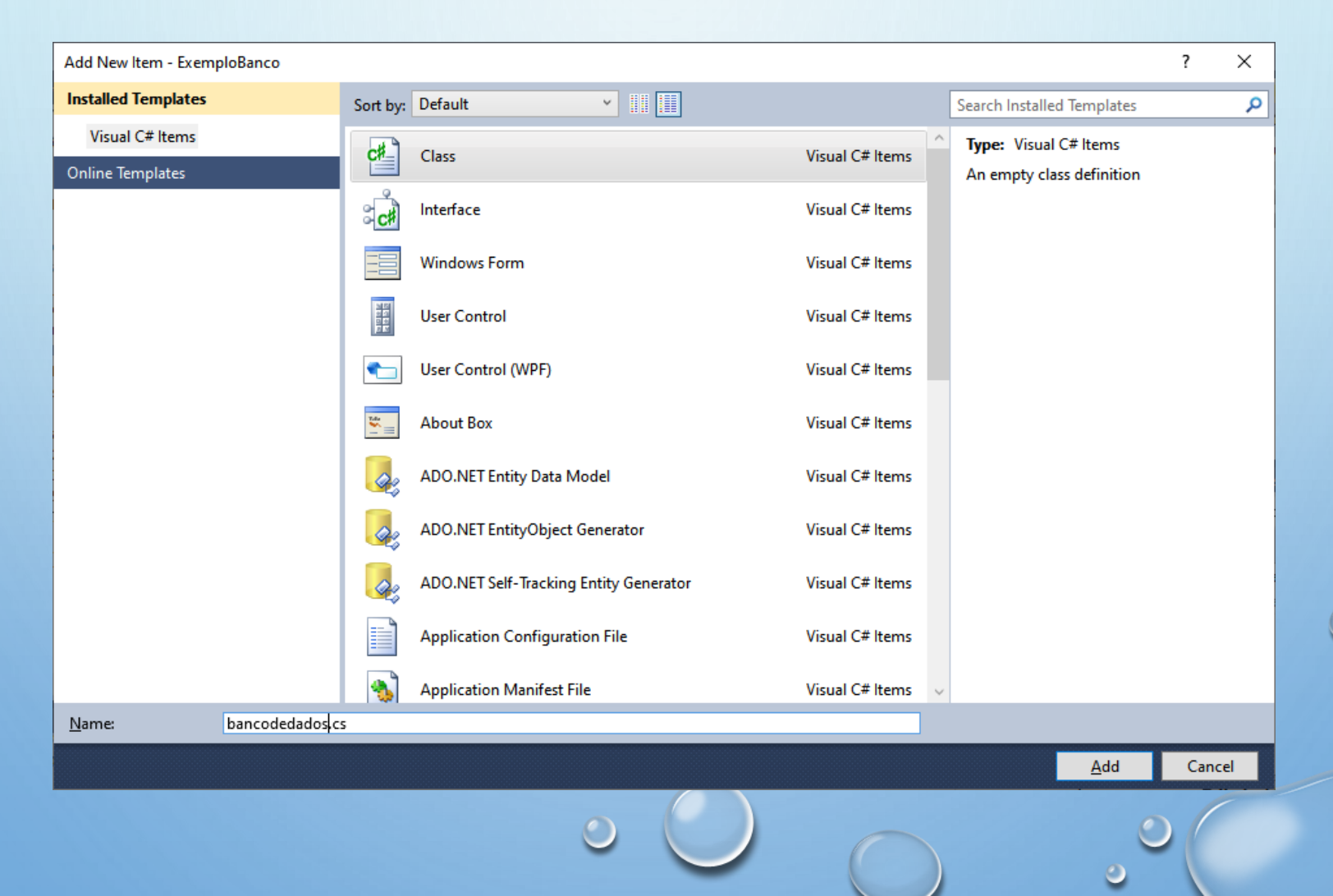

# CRIAR O MÉTODO ESTÁTICO FAZERCONEXAO() NA CLASSE BANCODEDADOS

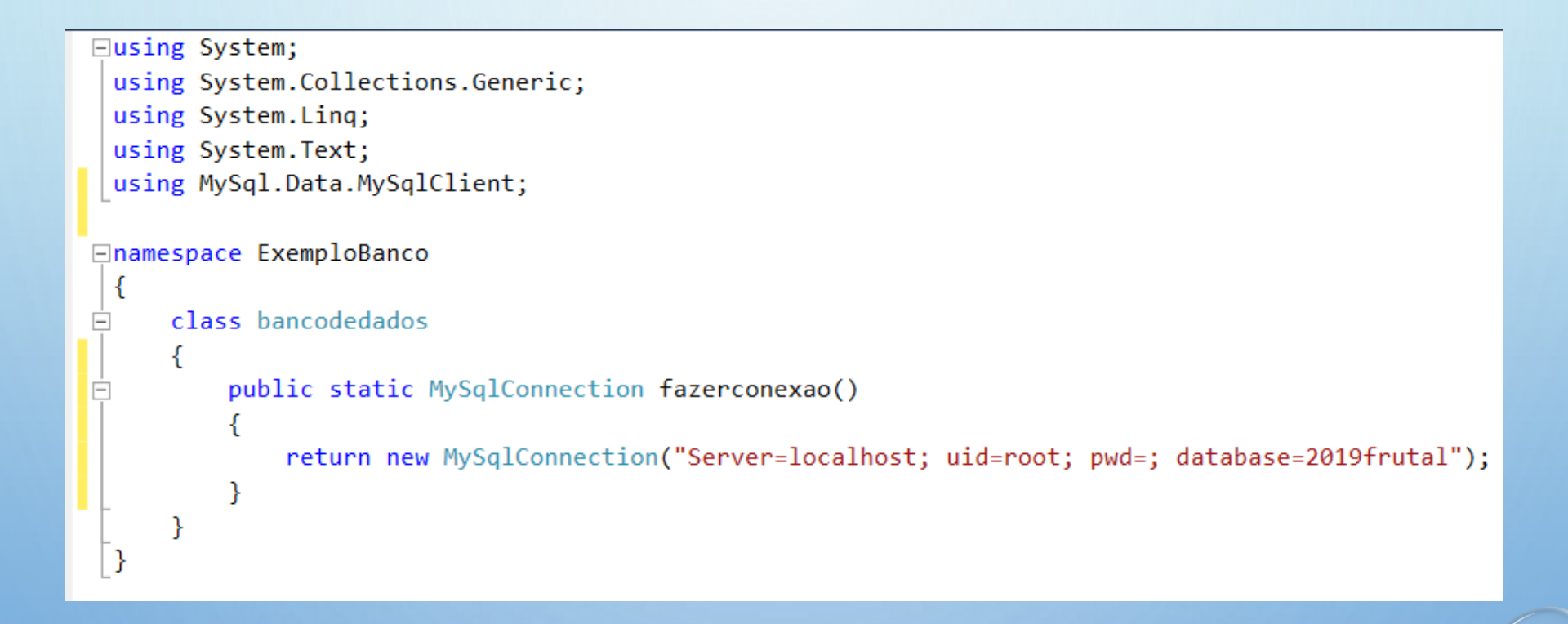

#### **DEPOIS ACERTAMOS O FORM\_LOAD()**

```
private void Form1 Load(object sender, EventArgs e)
ſ
    MySqlConnection cn = bancodedados.fazerconexao();
                                                        Só muda aqui
    MySqlCommand cmd = new MySqlCommand();
    cn.Open();
    cmd.Connection = cn;
    cmd.CommandText = "Select * from agenda";
    MySqlDataReader rs;
    rs = cmd.ExecuteReader();
    if (rs.HasRows)
        rs.Read();
        label2.Text = rs["id"].ToString();
        label3.Text = rs["nome"].ToString();
        label5.Text = rs["celular"].ToString();
        label7.Text = rs["email"].ToString();
    cn.Close();
}
```

#### MAS... PODEMOS VER TODOS EM GRID

| 🖳 Exemp                | loBanco - Microsoft Visual C# 2010 Express                                                                                                    | – 🗅 🗙                                                                                                    |
|------------------------|----------------------------------------------------------------------------------------------------|----------------------------------------------------------------------------------------------------|
| File Edit              | View Project Debug Data Tools Wind                                                                                                    | ow Help                                                                                                    |
| : 🗗 🔛                  | • 😂 🛃 🛃 👗 🛍 🏙 🖉 • 🔍 • 🕨                                                                                                    | 🥐 🔷 🔸 🖓 🖀 💥 🖶 🦉 -                                                                                                    |
| 単一陸                    | 후킠 교 아 파 🖆 印 昭 尊   아 것                                                                                                    | : 밖 밖 응 찾 밝 탁 팬 판 별 별 백 방 =                                                                                                    |
| Toolbo                 | x ▼-₽×                                                                                                    | n 🐂 X Solution Explorer 🔷 🗸                                                                                                    |
| Data Sources 🛠 Toolbox | TextBox  ToolTip TreeView WebBrowser tatiners Pointer FlowLayoutPanel GroupBox Panel SplitContainer TabControl TableLayoutPanel us & Toolbars | Solution 'ExemploBanco' (1 project)<br>Solution 'ExemploBanco<br>Properties<br>Selection dedados.cs<br>Selection dedados.cs<br>Selection dedad |
| k                      | Pointer                                                                                                    | Properties 🔫 🕂 🔿                                                                                                    |
|                        | ContextMenuStrip                                                                                                    | dataGridView1 System.Windows.Forms.Dat                                                                                                    |
|                        | StatusStrip                                                                                                    |                                                                                                    |
|                        | ToolStrip                                                                                                    | > (ApplicationSetting                                                                                                    |
|                        | ToolStripContainer                                                                                                    | > (DataBindings)                                                                                                    |
| ✓ Dat                  | a                                                                                                    | (Name) dataGridView1                                                                                                    |
| h h                    | Pointer                                                                                                    | AccessibleDescript                                                                                                    |
|                        | Chart                                                                                                    | AccessibleName                                                                                                    |
| P                      | BindingNavigator                                                                                                    |                                                                                                    |
| 10 T                   | BindingSource                                                                                                    |                                                                                                    |
|                        | DataGridView                                                                                                    |                                                                                                    |
| 2.                     | DataSet                                                                                                    | File Line Column Project (ApplicationSettings)                                                                                                    |
| > Cor                  | nponents                                                                                                    | Maps property settings to an application                                                                                                    |
| > Prin                 | ting v                                                                                                    | configuration file.                                                                                                    |
| Ready                  |                                                                                                    |                                                                                                    |

### E ANTES DO CN.CLOSE() FAREMOS

```
label5.Text = rs["celular"].ToString();
label7.Text = rs["email"].ToString();
}
MySqlDataAdapter adp = new MySqlDataAdapter("Select * from agenda order by nome", cn);
DataTable dt = new DataTable();
rs.Close();
adp.Fill(dt);
if (dt.Rows.Count > 0)
{
    dataGridView1.DataSource = dt;
}
cn.Close();
```

#### AO EXECUTAR TEREMOS

| Form1   |                |                   |               |                    |  | - |   | × |
|---------|----------------|-------------------|---------------|--------------------|--|---|---|---|
|         |                |                   |               |                    |  |   |   |   |
|         |                |                   |               |                    |  |   |   |   |
| ld      | 1              |                   |               |                    |  |   |   |   |
| Nome    | Sérgio Carlos  | Portari Júnior    |               |                    |  |   |   |   |
| Telefon | e 34-99111-094 | 9                 |               |                    |  |   |   |   |
| E-mail  | portari.uemgfn | utal@gmail.com    |               |                    |  |   |   |   |
|         |                |                   |               |                    |  |   |   | - |
|         | id             | nome              | celular       | email              |  |   |   |   |
| •       | 1              | Sérgio Carlos Por | 34-99111-0949 | portari.uemgfrutal |  |   |   |   |
|         | 2              | UEMG - Unidade    | 34-3423-2700  | frutal@uemg.br     |  |   |   |   |
| •       |                |                   |               |                    |  |   |   |   |
|         |                |                   |               |                    |  |   |   |   |
|         |                |                   |               |                    |  |   |   |   |
|         |                |                   |               |                    |  | _ | _ |   |
|         |                |                   |               |                    |  |   |   |   |
|         |                |                   |               |                    |  |   |   |   |
|         |                |                   |               |                    |  |   |   |   |
|         |                |                   |               |                    |  |   |   |   |
|         |                |                   |               |                    |  |   |   |   |
|         |                |                   |               | _                  |  |   |   |   |
|         |                |                   |               |                    |  |   |   |   |
|         |                |                   |               |                    |  |   |   |   |
|         |                |                   |               |                    |  |   |   |   |

0